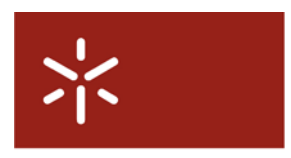

| Univer  | sid | ade   | do  | Minho     |   |              |
|---------|-----|-------|-----|-----------|---|--------------|
| Serviço | de  | Apoio | Int | formático | à | Aprendizagem |

Activação da licença do Windows Vista Business, Windows 7 e Windows Server 2008 no Servidor de Licenças KMS na UM

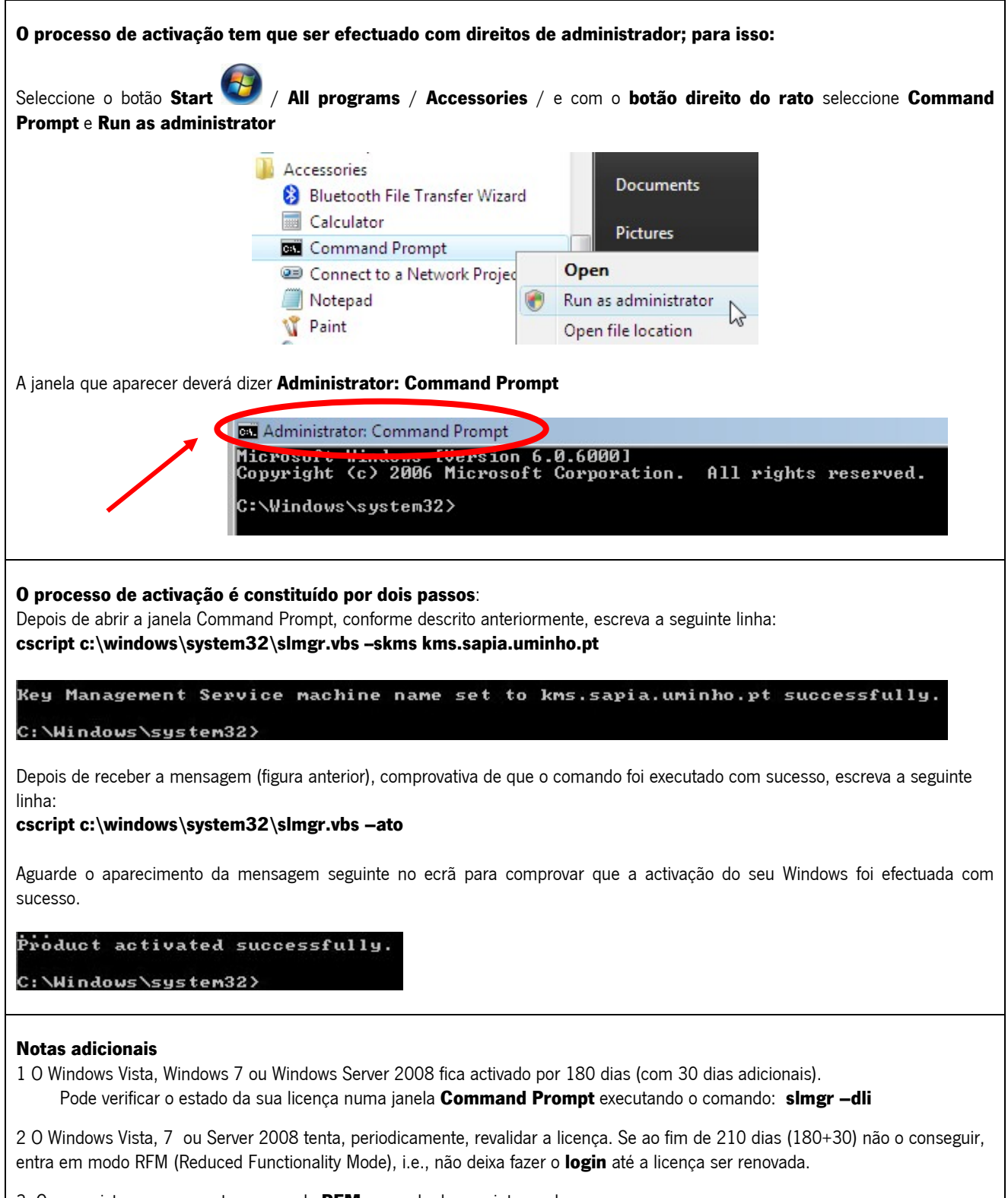

3. Caso o sistema se encontre em modo **RFM**, proceda do seguinte modo:

Localize a chave de activação que se encontra no ficheiro **PID.TXT**, na pasta <u>Sources</u> do DVD de instalação Ao fazer o login no sistema, irá aparecer uma janela **Windows Activation**, onde deverá introduzir a chave de activação.